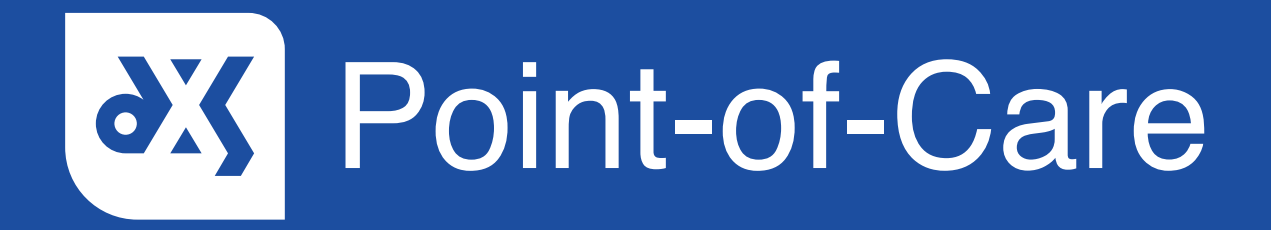

#### **User Guide**

How to Print a Leaflet from the Education Section EMIS

### Introduction

This guide will show you how to print a patient leaflet from the 'Education' section in DXS Point-of-Care.

#### Instructions

1. Open DXS Point-of-Care and navigate to the relevant patient leaflet in the 'Education' section.

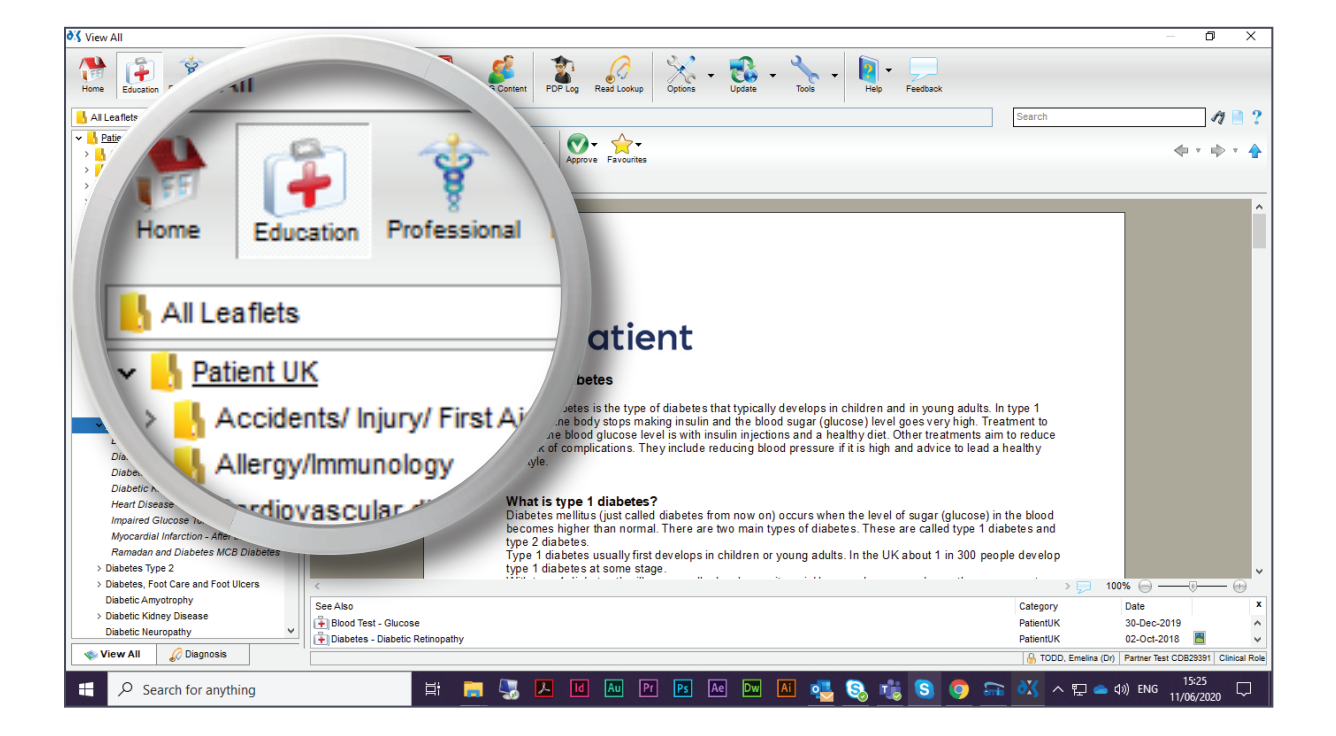

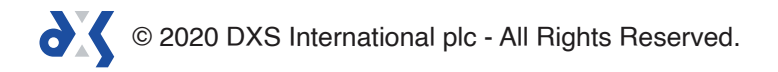

2. To print the patient leaflet, click on the 'Print' button.

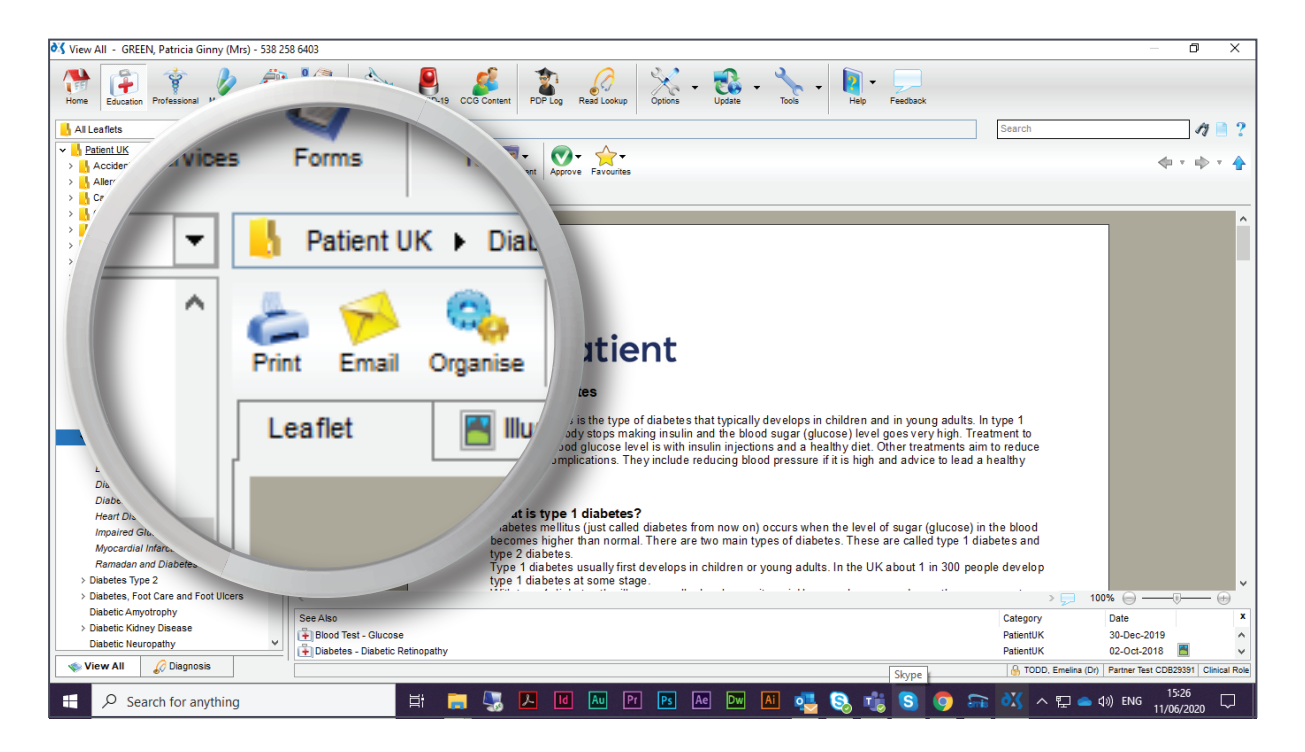

3. This will display a print preview.

|                                                                                     | Leaflet                                                                                                    |           |
|-------------------------------------------------------------------------------------|----------------------------------------------------------------------------------------------------|-----------|
|                                                                                     | 🔶 Patient                                                                                                    |           |
|                                                                                     | Type 1 Diabetes                                                                                                    |           |
|                                                                                     | Type 1 diabeters is the type of diabeters that typically develops in children and in young adults. In type 1<br>diabetes the body stope marking insulin and the blood stager (glucow) level grees very high. Treatment to<br>control the blood glucow level or is in insulin injections and adardly dd. Childre redunctias fail no condica the<br>nisk of complications. They include reducing blood pressure if it is high and advice to lead a healthy illestyle.                                                                                                    |           |
|                                                                                     | What is type 1 dobted?<br>Dobtes methylic (and caled dobtes from row or) occurs when the level of super (gluczee) in the Moot<br>become higher than romat. There are two main types of diabetes. These are alled type 1 diabetes and type<br>2 dobtes.<br>Type 1 dobtes and type 6 dowloging in this frame are young add its in the UK adout 1 in 300 people dowloging<br>With type 11 dobtes the third was usually dowloging up in glucioly, over day are weeden. The praces size                                                                                                    |           |
|                                                                                     | making insulin. It is treads with insulin logicious and a healthy dist (see thebay).<br>Why goods the parcosast dop matting insulin?<br>In mack cases, type 1 delates is its hapf to be an autoimmour desses. Their autoimmour dessen normally makes<br>antibodies to acting ones call de logician de logician de logician de logician de logician de logician<br>antibodies in the logician call and logician per logician de logician de logician de logician de logician<br>antibodies in the logician de logician de log  |           |
|                                                                                     | What are the symptoms of type 1 diabetes?<br>The symptoms that unally occur when you Find device type 1 diabetes are:<br>• You are very hirsh at all of the time.<br>• You pans a rist of units.<br>• Thrankoms, weight loca and beling generally unwell.                                                                                                    |           |
|                                                                                     | The above symptions tend to develop quite quickly, over a few days or weeks. After treatment is stated, the<br>symptoms soon self and gp. However, <b>without Itsathent</b> , the tood sugar (glucose) have becomes very<br>high and adds from in the diodoxie mit (blacobics). This previses to yan theoremelosity in initial in the<br>body (dehydrated) and re likely to tape into a corns and de. (The reason you make a lot of urine and<br>become threy is because glucose loss in royour currer, which privat out even the through the kitelyne).                                                                                                    |           |
|                                                                                     | How is type 1 disbates diagnosed?<br>A langite disclisation that makes tages (glucone) in a sample of urine. This may suggest the diagnosis of<br>diabetes. How wer, he only way to confirm the diagnosis is to have a blood test to book at the lavel of glucose<br>in your blood.                                                                                                    |           |
|                                                                                     | Is type 1 diabetes inherited?<br>Whoophings in diabetes in net an inherited disease, there is some genetic factor. A first dag en istaline<br>(shift, brittle, son, stagling) of anomous with type 1 diabetes has about a 1 in 10 chance of the equip type<br>to the stage of the stage of the stage of the stage of the stage of the stage of the stage of the<br>because cratter pays are note provide to device of the stage of the stage of the stage of the stage of the<br>the stage of the stage of the stage of the stage of the stage of the stage of the stage of the stage of the<br>the stage of the stage of |           |
|                                                                                     |                                                                                                    |           |
| Zoom Whole Page $\checkmark$ $\land$ $A$ $\Leftrightarrow$ 1 of 5 $\Leftrightarrow$ |                                                                                                    | Ok Cancel |

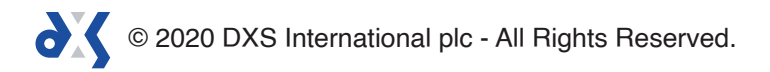

4. Click 'Ok' to proceed.

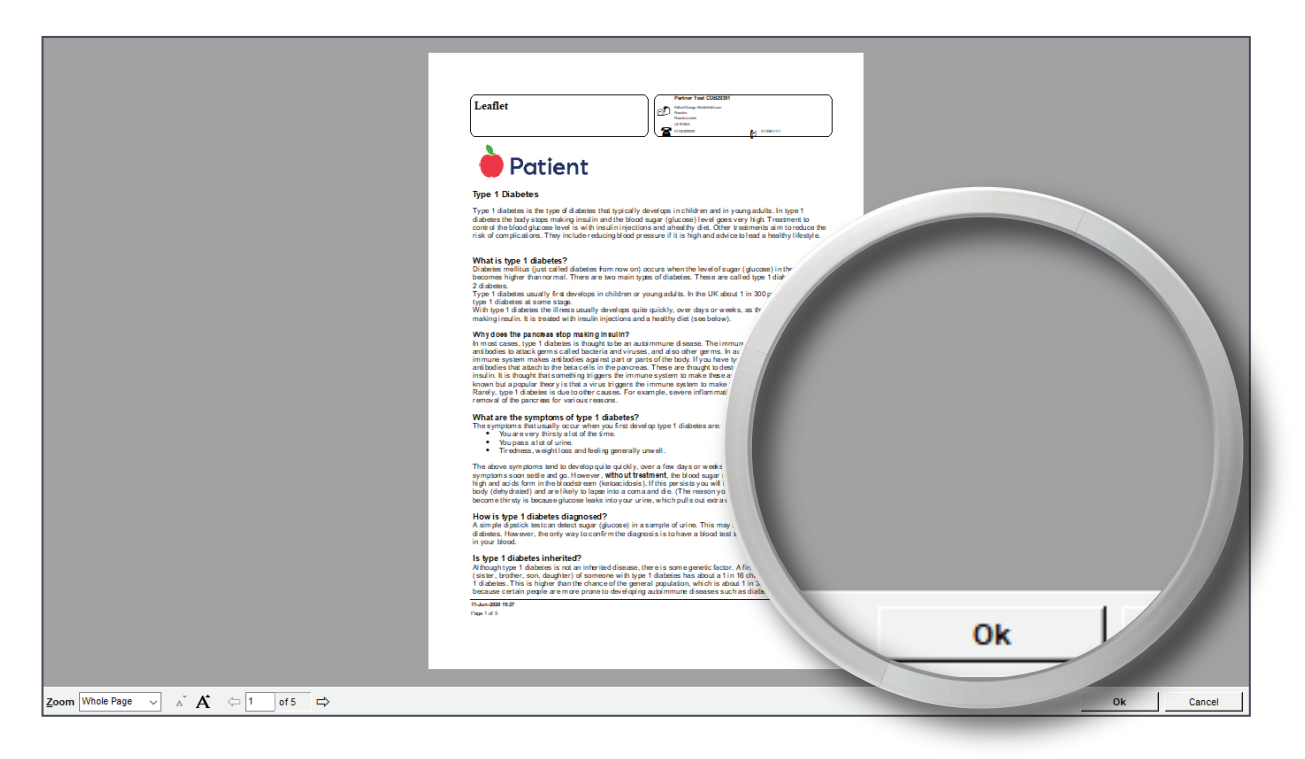

5. Select a printer as per usual.

| .iter<br><u>M</u> ame:           | Adobe PDF (ret                                                                                                    |          |
|----------------------------------|----------------------------------------------------------------------------------------------------|----------|
| Type:<br>Where:                  | Sector 2<br>Sector 2<br>Secto |          |
| Page Range<br>All<br>vrrent Pa   | Fax (redirected<br>Fax (redirected<br>Microsoft Print)<br>Microsoft Print<br>Microsoft Print<br>Microsoft P<br>C C C<br>Microsoft P<br>C C C<br>Microsoft P<br>C C C<br>Microsoft P<br>C C C<br>Microsoft P<br>C C C<br>Microsoft P<br>C C C<br>Microsoft P<br>C C C<br>Microsoft P<br>C C C<br>Microsoft P<br>C C C<br>C C C<br>C C C<br>C C C<br>C C C C<br>C C C C                                                                                                    |          |
| Zoom Whole Page 🗸 👗 🖌 🗘 1 of 5 🖒 | Havaille Nar<br>Pop 1/2 S                                                                                                    | OkCancel |

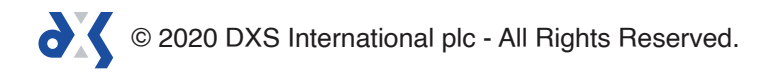

6. You can alter the print settings or properties if required.

|                                                                                     | Image: Image: | opies: 1  |
|-------------------------------------------------------------------------------------|----------------------------------------------------------------------------------------------------|-----------|
| Zoom Whole Page $\checkmark$ $\land$ $A$ $\Leftrightarrow$ 1 of 5 $\Leftrightarrow$ |                                                                                                    | Ok Cancel |

7. Click 'Ok' to print the document.

|                                                                                     | Leaflet                                                                                                    |
|-------------------------------------------------------------------------------------|----------------------------------------------------------------------------------------------------|
|                                                                                     | Printer Printer Printer Printer Properties Properties Type: Adobe PDF (redirected 2) Where: Prope Range Orage Orages Enter page numbers and/or page ranges especiate by the commer, for example, Properties Properties Prope |
|                                                                                     | Advanced Options      Type: PDF Fle      Where: Criberstalina.blaauv/Dor      Open Fle      OK      Can                                                                                                    |
|                                                                                     | Horner of an and a set of the set of the set |
| Zoom Whole Page $\checkmark$ $\land$ $A$ $\Leftrightarrow$ 1 of 5 $\Leftrightarrow$ | Ok Cancel                                                                                                    |

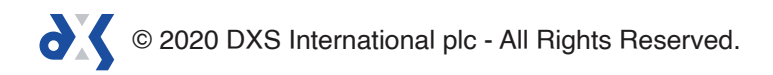

# Support

0800 028 0004 (option 1)

support-uk@dxs-systems.com

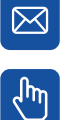

dxs-systems.co.uk

## Training

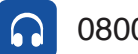

0800 028 0004 (option 2)

training@dxs-systems.co.uk  $\boxtimes$ 

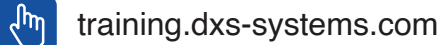

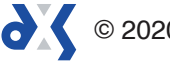